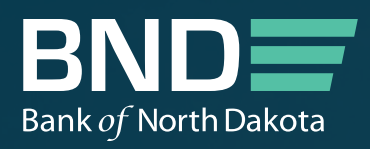

# BND PORTAL Participation Portal Guide

MAY 2023

The second second second

A CRASS CONTRACT

## BND PORTAL Participation Portal Guide

### **SECTION 1**

## **Loan Applications**

To get started, click on the drop-down menu in the top right-hand corner of the participation portal.

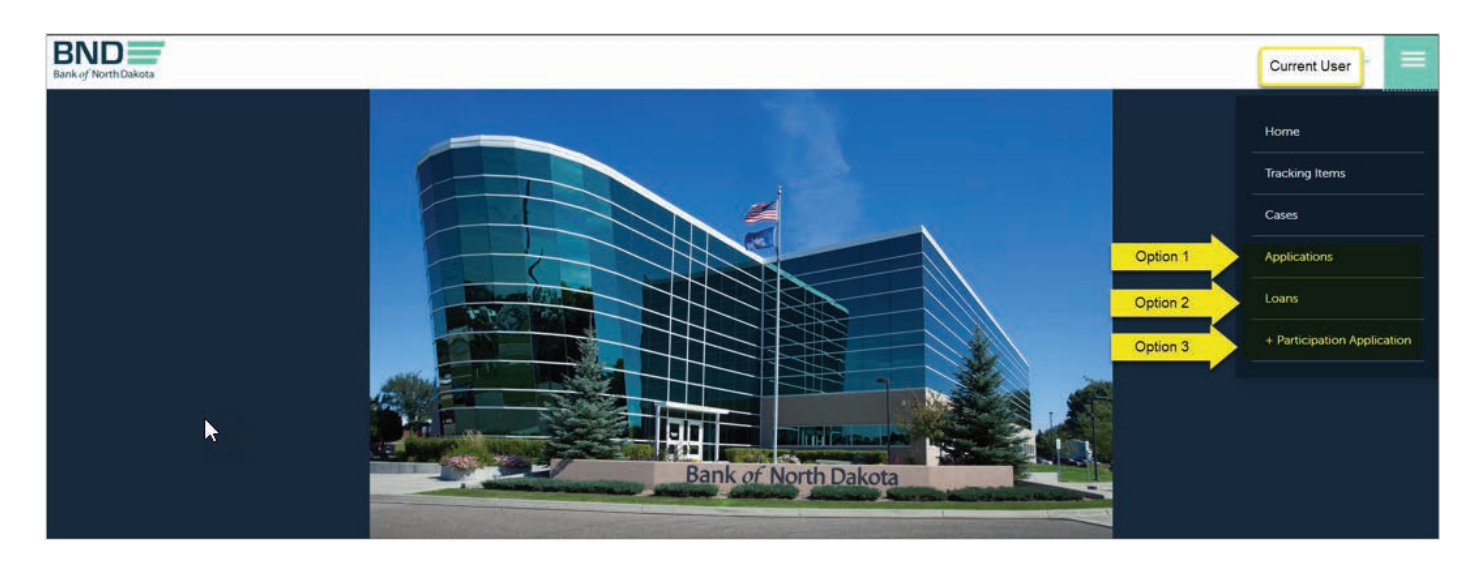

There are 3 ways to submit a loan application:

- **Option 1: Applications** will take you to view any pending applications and give you the ability to view, edit, or duplicate those applications.
- **Option 2:** Loans will take you to view current loans with BND where you have the option to create a renewal application or create a new loan application using the same borrowers/guarantors.
- **Option 3:** + **Participation Application** will take you directly to a new application input screen.

#### **Applications Screen Overview**

Each loan will show the application **Status** (Draft or In-Process) along with information to help identify each loan application. The drop down option on the right-hand side of each application will give the options available depending on the status of application.

| Appli                  | cations                                       |                                           |                                   |                                      |                  |                   |                 |              |                                                                     |
|------------------------|-----------------------------------------------|-------------------------------------------|-----------------------------------|--------------------------------------|------------------|-------------------|-----------------|--------------|---------------------------------------------------------------------|
| Applicatio<br>They may | ns with status of " D<br>be edited or withdra | <u>raft</u> " have NOT<br>awn using the d | been submitted<br>rop-down to the | i to BND for consideration<br>right. | 1.               |                   |                 | Search       | Add New                                                             |
| Status 🕈<br>Draft      | Borrower Name                                 | Loan Officer                              | BND Business<br>Banker            | Product Type                         | BND Total Amount | Total Loan Amount | Branch Location | Submitted By | Date Created<br>9/16/2022 1:13 PM                                   |
| Draft<br>Draft         |                                               |                                           |                                   |                                      |                  |                   | -               | State Street | 9/20, Edit Application<br>Withdraw Application<br>9/23/2022 9-23 MM |

## Applications

Applications with status of "In Process" have been submitted to BND for consideration. The application itself is now in read-only, but you may submit documentaion, view the application, withdraw the application, or copy it using the drown-down options to the right.

SND Business
Status + Borrower Name Loan Officer Banker Product Type BND Total Amount Total Loan Amount Branch Location

| Status 🕈   | Borrower Name | Loan Officer    | Banker     | Product Type | BND Total Amount | Total Loan Amount | Branch Location   | Submitted By   | Date Created                      |       |
|------------|---------------|-----------------|------------|--------------|------------------|-------------------|-------------------|----------------|-----------------------------------|-------|
| In Process |               | Street, Square, | free bires |              |                  |                   |                   |                | 9/14/2022 2:27 PM                 |       |
|            |               |                 |            |              |                  |                   |                   |                | Submit Documents and View Applica | ation |
| In Process |               | And Address     |            |              |                  |                   | the second second | States, Strong | Withdraw Application              |       |
| In Process |               |                 |            |              |                  |                   |                   |                | Copy Application to New           |       |

#### Loan Screen Overview

On the Loan screen from the drop down in the upper right-hand corner you will see existing loans participated with BND. On this screen you can Create an application, view loan details, renew a loan and enter a new case.

| Loans                                    |                                                            |                                               |                                          |                           |              |               |                                        |                        |                             |                                                       |
|------------------------------------------|------------------------------------------------------------|-----------------------------------------------|------------------------------------------|---------------------------|--------------|---------------|----------------------------------------|------------------------|-----------------------------|-------------------------------------------------------|
| *Informatio                              | n shown her                                                | e is as of en                                 | d of prior bus                           | iness day                 |              |               |                                        |                        |                             |                                                       |
| This screen a the option to borrowers ar | allows you to viev<br>create a renewal<br>nd guarantors on | w currently fund<br>or new loan ap<br>a loan. | ded loans with BNI<br>plication using cu | D and<br>rrent            |              |               |                                        |                        | Search                      | Q                                                     |
| BND Loan Number 🕇                        | Primary Borrower                                           | Product Type                                  | Available Credit                         | Current Principal Balance | BND Net Rate | Maturity Date | Financial Institution's<br>Loan Number | BND Business<br>Banker | Participation<br>Percentage | Originating<br>Branch                                 |
|                                          |                                                            |                                               |                                          |                           |              |               |                                        |                        |                             | New Case                                              |
|                                          |                                                            |                                               |                                          |                           |              |               |                                        |                        |                             | View Loan Details<br>Renew Loan<br>Create Application |

The **New Case** option is discussed in **Section 3: Submit a New Case** of this guide (page 9). **View Loan Details** simply brings up the current details of the specific loan.

Search

9

#### Applications Screen - Options/dropdowns

You can upload additional documentation or add notes to your application by clicking the blue Draft or In-Process link under status, or selecting **Submit Documents & View Applications** in the drop down.

| Applica                        | tions         |              |                        |              |                  |                   |                 |              |              |
|--------------------------------|---------------|--------------|------------------------|--------------|------------------|-------------------|-----------------|--------------|--------------|
|                                |               |              |                        |              |                  |                   |                 | Search       | Q + Add New  |
| <mark>Status ↑</mark><br>Draft | Borrower Name | Loan Officer | BND Business<br>Banker | Product Type | BND Total Amount | Total Loan Amount | Branch Location | Submitted By | Date Created |

| Applic     | cations       |                  |                        |              |                  |                   |                 |              |                                       |
|------------|---------------|------------------|------------------------|--------------|------------------|-------------------|-----------------|--------------|---------------------------------------|
|            |               |                  |                        |              |                  |                   |                 | Search       | Q + Add New                           |
| Status 🖊   | Borrower Name | Loan Officer     | BND Business<br>Banker | Product Type | BND Total Amount | Total Loan Amount | Branch Location | Submitted By | Date Created                          |
| In Process |               | New York         | Sec. Strapp            |              |                  |                   |                 |              | $\checkmark$                          |
|            |               |                  |                        |              |                  |                   |                 |              | Submit Documents and View Application |
| In Process |               | Street, Marriage |                        |              |                  |                   | Sector sales    | Name Annal   | Withdraw Application                  |
| In Process |               | Non-             |                        |              |                  |                   |                 |              | Copy Application to New               |

Clicking any of the highlighted options above will bring up the **Notes and Attachments** box below.

This shows if any documents were previously submitted. Clicking the **+Add** button brings up a screen where you can submit additional documents for the application.

Notes and Attachments: \*Loan Documents relating to the funding of this request should be sent directly to BNDLOANFUNDING@ND.GOV. Please see your BND commitment letter for further instructions.

|                  |                  |            |              | + Add          |
|------------------|------------------|------------|--------------|----------------|
| Subject          | Description      | File Names | Submitted By | Date Created 🖊 |
|                  |                  |            |              |                |
| There are no rec | ords to display. |            |              |                |
|                  |                  |            |              |                |

Click on the **Select files** button to upload your documents. You can select multiple files or drag and drop them into the dashed region below. After files are uploaded, click **Submit** to send to BND.

The maximum file size is 75MB. For files over this limit, please submit through https://bnd.nd.gov/fileshare/

| Description |                                                                                                    |
|-------------|----------------------------------------------------------------------------------------------------|
| rescription |                                                                                                    |
|             |                                                                                                    |
|             |                                                                                                    |
|             |                                                                                                    |
|             |                                                                                                    |
|             |                                                                                                    |
|             |                                                                                                    |
|             |                                                                                                    |
| Attach a fi | e                                                                                                    |
| Attach a fi | e                                                                                                    |
| Attach a fi | <b>e</b><br>Upload multiple files by clicking on "Select Files" or by dragging and dropping files on this dashed region.          |
| Attach a fi | e<br>Upload multiple files by clicking on "Select Files" or by dragging and dropping files on this dashed region.<br>Select files |
| Attach a fi | e<br>Upload multiple files by clicking on "Select Files" or by dragging and dropping files on this dashed region.<br>Select files |
| Attach a fi | e<br>Upload multiple files by clicking on "Select Files" or by dragging and dropping files on this dashed region.<br>Select files |
| Attach a fi | e<br>Upload multiple files by clicking on "Select Files" or by dragging and dropping files on this dashed region.<br>Select files |
| Attach a fi | e<br>Upload multiple files by clicking on "Select Files" or by dragging and dropping files on this dashed region.<br>Select files |
| Attach a fi | e<br>Upload multiple files by clicking on "Select Files" or by dragging and dropping files on this dashed region.<br>Select files |

```
Withdraw Application
```

If you need to select **Withdraw Application** on a Draft or In-Process status, a box will appear asking if you are sure you want to withdraw. Once an application on the portal is withdrawn, it will no longer show on the list of applications.

| Applic                         | ations                                 |                        |                          |                                |                  |                   |                                                                                                    |                |                           |               |
|--------------------------------|----------------------------------------|------------------------|--------------------------|--------------------------------|------------------|-------------------|----------------------------------------------------------------------------------------------------|----------------|---------------------------|---------------|
|                                |                                        |                        |                          |                                |                  |                   |                                                                                                    | Search         | ٩                         | + Add New     |
| Status 🕹                       | Borrower Name                          | Loan Officer           | BND Business<br>Banker   | Product Type                   | BND Total Amount | Total Loan Amount | Branch Location                                                                                                    | Submitted By   | Date Created              |               |
| In Process                     |                                        | Here, Hereard          | Same Services            |                                |                  |                   | Contract of the                                                                                                    |                |                           | ~             |
|                                |                                        |                        |                          |                                |                  |                   |                                                                                                    |                | Submit Documents and Vie  | w Application |
| In Process                     |                                        | Margarette States      |                          |                                |                  |                   | Contract of the local division of the local division of the local | States, States | Withdraw Application      |               |
| In Process                     |                                        | Name Address           |                          | And and the second division of |                  |                   | No. I Contractor                                                                                                    | Name Annual    | Copy Application to New   |               |
| Bank of North Run<br>Home Part | workflow<br>nu really want to withdraw | this Application? Then | e is no undo for this ac | tion.                          |                  |                   |                                                                                                    | Yes, w         | thdraw No, do not withdra | ×             |

### Copy Application to New

This option will copy the borrower and any related loan parties such as guarantors to a new loan application. Upon refreshing your browser, the new application will show up in a Draft status in the Application view.

| Applica    | ations        |                  |                        |              |                  |                   |                 |                 |                                       |
|------------|---------------|------------------|------------------------|--------------|------------------|-------------------|-----------------|-----------------|---------------------------------------|
|            |               |                  |                        |              |                  |                   |                 | Search          | Q + Add New                           |
| Status 🕹   | Borrower Name | Loan Officer     | BND Business<br>Banker | Product Type | BND Total Amount | Total Loan Amount | Branch Location | Submitted By    | Date Created                          |
| In Process |               | No. State        | Sec. Strength          |              |                  |                   |                 |                 | ▼                                     |
|            |               |                  |                        |              |                  |                   |                 |                 | Submit Documents and View Application |
| In Process |               | Strengt Westmann | Sec. Space             |              |                  |                   | Contract of the | Street, Square, | Withdraw Application                  |
| In Process |               | States States    |                        |              |                  |                   |                 | -               | Copy Application to New               |

You can now edit the new Draft application by selecting Edit Application in the drop-down menu.

| Applica  | ations        |              |                        |               |                  |                   |                   |              |                      |
|----------|---------------|--------------|------------------------|---------------|------------------|-------------------|-------------------|--------------|----------------------|
|          |               |              |                        |               |                  |                   |                   | Search       | Q + Add New          |
| Status 🕇 | Borrower Name | Loan Officer | BND Business<br>Banker | Product Type  | BND Total Amount | Total Loan Amount | Branch Location   | Submitted By | Date Created         |
| Draft    |               |              |                        |               |                  |                   | The second second | Nump. No.144 | ~                    |
| Draft    |               |              |                        |               |                  |                   | 10000             | None Notes   | 0, Edit Application  |
| Draft    |               | 1000 Barrier |                        | Sector Sector |                  |                   | 1000              | 1000 B 100   | Withdraw Application |

#### **SECTION 2**

## **Entering Application Details**

After opening an application using one of the 3 options indicated, you will be taken through the following screens to enter your loan information.

Select the loan program & product type from drop down menus. Click Save & Continue.

| Bank of North Dakota                                                                                                    | · · · = |
|----------------------------------------------------------------------------------------------------|---------|
| Home Participation > Create Loan Participation Application                                                                                           |         |
| Create Loan Participation Application                                                                                                    |         |
| Please select appropriate loan program below and click Save & Continue *                                                                             |         |
| Participation Commercial                                                                                                    | ~       |
| Product Type *                                                                                                    |         |
| Commercial Participations                                                                                                    | ~       |
| Once "Save & Continue" is clicked, BND will be able to view the pending application. BND will begin processing the application once fully submitted. |         |
| Save & Continue                                                                                                    |         |

Fill in appropriate fields below.

If a new Account Officer/Loan Assistant/Credit Analyst/Participating Bank Funding Contact is needed in the dropdown options, you will need to contact the BND portal administrator at your bank who manages access to users in your institution to get them added.

| ome Participation > Create Loa | an Participation Application |                                                                        |                                          |                              |                             |                          |                                 |
|--------------------------------|------------------------------|------------------------------------------------------------------------|------------------------------------------|------------------------------|-----------------------------|--------------------------|---------------------------------|
| Create Loa                     | an Particip                  | ation Applica                                                          | tion                                     |                              |                             |                          |                                 |
| ase fill in the informatio     | n below as completely a      | as possible to help us efficiently                                     | process your application. Required fiel  | ds are marked with *.        |                             |                          |                                 |
| туре                           |                              |                                                                        |                                          |                              |                             |                          |                                 |
| cipation                       |                              |                                                                        |                                          |                              |                             |                          |                                 |
| inating Branch                 |                              |                                                                        |                                          |                              |                             |                          |                                 |
|                                |                              |                                                                        |                                          |                              |                             |                          | 3                               |
|                                |                              |                                                                        |                                          |                              |                             |                          |                                 |
| ount Officer                   |                              |                                                                        | Loan A                                   | sistant                      |                             |                          |                                 |
|                                |                              |                                                                        | *                                        |                              |                             |                          | 5                               |
| dit Analyst                    |                              |                                                                        | Partici                                  | ating Bank Funding contact   |                             |                          |                                 |
|                                |                              |                                                                        | •                                        |                              |                             |                          |                                 |
| n Parties (borrower, co        | -borrower, and guarante      | ors)                                                                   |                                          |                              |                             |                          |                                 |
| loan party has had any         | previous loans with you      | r Financial Institution that have I<br>Id additional Primary Borrowers | been participated with BND, click "+ A   | ld Existing" to add them. If | not, please click "+ Add    | I New" to add Ioan parti | ies. NOTE: You may only add one |
| bury bonomer to arrop          |                              | a additional r minary borrowers,                                       | , the system millentinge their role to e | o borrower.                  |                             |                          |                                 |
|                                |                              |                                                                        |                                          |                              |                             |                          | Add New Add Existing            |
| Organization Name              | First Name                   | Last Name                                                              | Loan Party Role +                        | Email Address                | Phone - Home                | Phone - Mobile           | Phone - Work                    |
|                                |                              | 6.1994.0996.00007-8                                                    |                                          |                              | Personal Constant Constants |                          |                                 |
|                                |                              |                                                                        |                                          |                              |                             |                          |                                 |

Loan Parties

Add New will bring up the following screen. Enter appropriate details & click Submit.

| General                 |                               |   |
|-------------------------|-------------------------------|---|
| Loan Party Role *       | Loan Party Type *             |   |
|                         | ♥                             | ~ |
| Tax ID Type *           | Tax ID *                      |   |
|                         | ~                             |   |
| DBA                     |                               |   |
|                         |                               |   |
|                         |                               |   |
| Mailing Address Details | asse provide physical address |   |
| Mailian Street 1        | ease provide physical address |   |
| maiurig: street 1 ^     |                               |   |
| Mailing: City #         | Mailing: State/Dray *         |   |
| Malung, City *          | ND                            | ~ |
|                         |                               |   |
| Mailing: Zip *          | Mailing: Country *            |   |
|                         | United States                 | ~ |

Add Existing will bring up the following screen. Click the Launch lookup model button.

| C Create |                                                                    |                                          |                             |                        |
|----------|--------------------------------------------------------------------|------------------------------------------|-----------------------------|------------------------|
|          |                                                                    |                                          |                             |                        |
|          |                                                                    |                                          |                             |                        |
|          | SELECT A LOAN PART<br>NOTE: Once you sele<br>from the selected Loa | 'Y<br>ct a Loan Party the f<br>an Party. | will automatically populate | with the data provided |
|          | Loan Party                                                         |                                          |                             |                        |
|          |                                                                    |                                          | Q Look up model             |                        |
|          |                                                                    |                                          |                             |                        |
|          | Loan Party Role *                                                  |                                          | Loan Party Type *           |                        |
|          |                                                                    |                                          | •                           | ~                      |
|          | Tax ID Type *                                                      | C3                                       | Tax ID *                    |                        |
|          |                                                                    |                                          | •                           |                        |
|          | DBA                                                                |                                          |                             |                        |
|          |                                                                    |                                          |                             |                        |
|          |                                                                    |                                          |                             |                        |

Enter name in the search box to bring up existing records. Choose the appropriate record & click **Select**.

Clicking **Select** will bring you back to the screen above, where you can proceed to select the **Party Type** and **Loan Party Role** using the drop-down menus. Click **Submit** to add party.

| Lookup records                      |                 |           |        |                       |                    |               |              |                |     |           |             | ×         |
|-------------------------------------|-----------------|-----------|--------|-----------------------|--------------------|---------------|--------------|----------------|-----|-----------|-------------|-----------|
|                                     |                 |           |        |                       |                    |               |              |                |     | Search    | n           | ٩         |
| Choose one record and click Sele    | ect to continue |           |        |                       |                    |               |              |                |     |           |             | <u>^</u>  |
| <ul> <li>Loan Party Name</li> </ul> | First Name      | Last Name | Tax ID | Loan Party Customer 🕇 | Loan Party<br>Type | Email Address | Phone - Home | Phone - Mobile | Pho | ne - Work | Opportunity |           |
| Primary Borrower -                  |                 |           |        |                       | Entity             |               |              |                |     |           |             |           |
| Primary Borrower -                  |                 |           |        |                       | Entity             |               |              |                |     |           |             |           |
| Co-Borrower - I                     |                 |           |        |                       | Entity             |               |              |                |     |           |             |           |
| < 1 2 3 4                           | 1 >             |           |        |                       |                    |               |              |                |     |           |             |           |
| 2                                   |                 |           |        |                       |                    |               |              | Select         |     | Cano      | Rem         | ove value |

Codes & Loan Details

Click the search icon to launch the NAICS lookup modal.

| NAICS Code |                  |                     |
|------------|------------------|---------------------|
|            | <u>զ</u><br>_[հղ | Launch lookup modal |

Use drop-down menus and input appropriate loan information.

| County Code                                                                       |                            |
|-----------------------------------------------------------------------------------|----------------------------|
|                                                                                   |                            |
| Proposed Loan Terms - Please complete all applicable information                  |                            |
| Purpose *                                                                         |                            |
|                                                                                   |                            |
| Loan Type *                                                                       | Renew/Refinance BND Debt * |
| ×                                                                                 | v                          |
|                                                                                   |                            |
| Total Loan Amount *                                                               |                            |
|                                                                                   |                            |
|                                                                                   |                            |
| BND Loan Amount *                                                                 |                            |
|                                                                                   |                            |
| Proposed repayment terms (payment type, frequency, amortization, maturity date) * |                            |
|                                                                                   |                            |
|                                                                                   |                            |
|                                                                                   |                            |
| Proposed interest rate details (rate, index, adjusting frequency, etc.) *         |                            |
|                                                                                   |                            |
|                                                                                   |                            |
|                                                                                   |                            |
| Proposed Service Fee                                                              |                            |
|                                                                                   |                            |
|                                                                                   |                            |

Collateral

Select the drop-down icon on the right side of the field and select the appropriate collateral type.

| ( | ·ollateral Type          |   |
|---|--------------------------|---|
|   | Select or search options | × |
|   |                          |   |

Multiple types can be added to this field. The Collateral Description box may also be used to enter more detail or other collateral not listed in the drop down menu.

| Collateral Type                         |  |
|-----------------------------------------|--|
| Real Estate $\times$ Equipment $\times$ |  |
| Collateral Description                  |  |
|                                         |  |
|                                         |  |

#### Sources of Funds

Enter the sources of the loan funds on the left column, and the source amounts in the right column.

| SOURCES OF FUNDS                                                               |                                              |
|--------------------------------------------------------------------------------|----------------------------------------------|
| Enter up to 5 Sources below                                                    | Source Amounts - Enter as number. Ex: 300.00 |
| Lead Lender                                                                    |                                              |
|                                                                                |                                              |
| BND                                                                            |                                              |
|                                                                                |                                              |
|                                                                                |                                              |
|                                                                                |                                              |
|                                                                                |                                              |
|                                                                                |                                              |
|                                                                                |                                              |
|                                                                                |                                              |
| If more than five sources or uses, please us the Additional Comments box below |                                              |

Uses of Funds

In the left column, enter the description for use of funds. In the right column enter the dollar amount

| USES OF FUNDS                      |                                           |
|------------------------------------|-------------------------------------------|
| Enter up to 5 Uses for funds below | Use Amounts - Enter as number. Ex: 300.00 |
|                                    |                                           |
|                                    |                                           |
|                                    |                                           |
|                                    |                                           |
|                                    |                                           |
|                                    |                                           |
|                                    |                                           |
|                                    |                                           |
|                                    |                                           |
|                                    |                                           |
|                                    |                                           |

Enter any additional comments and complete the MRB section.

Once all the required fields are completed on the application click **Save & Continue**.

| Additional Comments                                                                                        |
|----------------------------------------------------------------------------------------------------|
| Ι                                                                                                    |
|                                                                                                    |
|                                                                                                    |
| Hemp and Marijuana Related Business (MRB) Activities                                                       |
| Will loan proceeds be used for any marijuana related business activities? *                                |
| ▼                                                                                                    |
| Do any of the loan parties have plans to use this account for any manijuana related business activities?*  |
| Once all required fields on the application     are entered, this button will change to                    |
| Do any of the loan parties generate revenue from marijuana related business activities? * Save & Continue. |
| I will notify BND immediately if this account will be used for any marijuana rational structures.*         |
| Previous Complete all acknowledgements before continuing                                                   |

The next screen will display a list of the documents requested to be submitted with the application.

## **Create Loan Participation Application**

Documents to be submitted with application - Please submit all applicable documents to help us efficiently process the application. Applicable documents include:

#### Commercial Loan Request

- Originating Lender Credit Presentation
- Business Plan
- Borrower History
- Cash Flow Projections
- Current & Three Years Financial Statements
- Three Years Tax Returns (including K-1's)
- Guarantor Current & Three Years Financial Statements
- Guarantor Three Years Tax Returns (including K-1s)
- Credit Bureau Report(s)
- Appraisal(s)
- Current Lien Search
   Flood Determination

#### Agricultural Loan Request

- Originating Lender Credit Presentation
- Narrative
- Borrower History
- Current & Three Years Financial Statements
- Three Years Tax Returns (including K-1s)
- Guarantor Current & Three Years Financial Statements
- Guarantor Three Years Tax Returns (including K-1s)
- Credit Bureau Report(s)
- Farm Budget Projections (include Annual Debt Service Requirements)
- Appraisal(s)
- Itemized Collateral Values
- Current Lien Search
- Flood Determination

To submit the documents, select **+Add** in the documentation box at the bottom of the page.

Notes and Attachments: \*Loan Documents relating to the funding of this request should be sent directly to BNDLOANFUNDING@ND.GOV. Please see your BND commitment letter for further instructions.

|                  |                  |            |              | + Add          |
|------------------|------------------|------------|--------------|----------------|
| Subject          | Description      | File Names | Submitted By | Date Created 🖊 |
|                  |                  |            |              |                |
| There are no rec | ords to display. |            |              |                |
|                  |                  |            |              |                |

Click on the **Select files** button to upload your documents. You can select multiple files or drag and drop them into the dashed region below. After files are uploaded, click **Submit** to send to BND.

The maximum file size is 75MB. For files over this limit, please submit through https://bnd.nd.gov/fileshare/

| bject                                                                                                    |
|----------------------------------------------------------------------------------------------------|
|                                                                                                    |
|                                                                                                    |
| scription                                                                                                    |
|                                                                                                    |
|                                                                                                    |
|                                                                                                    |
|                                                                                                    |
|                                                                                                    |
|                                                                                                    |
| ,                                                                                                    |
|                                                                                                    |
| ttach a file                                                                                                 |
| !                                                                                                    |
| Upload multiple files by clicking on "Select Files" or by dragging and dropping files on this dashed region. |
| Select files                                                                                                 |
|                                                                                                    |
|                                                                                                    |
|                                                                                                    |
| I;                                                                                                    |
|                                                                                                    |
| Submit                                                                                                    |

Once all documents have been added click Save & Submit and the application will be submitted.

If you need to add more documents after submitting application, you can do so in the Applications screen, however the loan application details can no longer be edited. You will need to contact BND.

| Applications |               |                  |                        |              |                  |                   |                 |                  |                                       |
|--------------|---------------|------------------|------------------------|--------------|------------------|-------------------|-----------------|------------------|---------------------------------------|
|              |               |                  |                        |              |                  |                   |                 | Search Q + Add N |                                       |
| Status 🖊     | Borrower Name | Loan Officer     | BND Business<br>Banker | Product Type | BND Total Amount | Total Loan Amount | Branch Location | Submitted By     | Date Created                          |
| In Process   |               | Name and Address | Sec. Sec. ga           | -            |                  |                   | Section and     |                  | <b>v</b>                              |
|              |               |                  |                        |              |                  |                   |                 |                  | Submit Documents and View Application |
| In Process   |               | Street, Street,  |                        |              |                  |                   | 100.00          |                  | Withdraw Application                  |
| In Process   |               | No. West         |                        |              |                  |                   |                 |                  | Copy Application to New               |

#### SECTION 3

## **Submit a New Case**

Select New Case to submit questions or additional information to BND on a current loan.

| Loans<br>*Information shown here is as of end of prior business day |                          |                          |                  |                           |              |               |                                        |                        |                                       |                                                       |
|---------------------------------------------------------------------|--------------------------|--------------------------|------------------|---------------------------|--------------|---------------|----------------------------------------|------------------------|---------------------------------------|-------------------------------------------------------|
| BND Loan Number 🕇                                                   | Primary Borrower         | Product Type             | Available Credit | Current Principal Balance | BND Net Rate | Maturity Date | Financial Institution's<br>Loan Number | BND Business<br>Banker | Search<br>Participation<br>Percentage | h Q<br>Originating<br>Branch                          |
|                                                                     |                          |                          |                  | 11.000                    |              |               |                                        |                        |                                       | New Case                                              |
|                                                                     | ELECTRIC OF<br>FARGO LLC | Entrepreneur<br>Guaranty |                  |                           |              |               |                                        |                        |                                       | View Loan Details<br>Renew Loan<br>Create Application |

The **Related Loan** and **Customer** should automatically fill in.

Enter a **Portal Subject** and **Description** to explain what the question or information is for the loan.

You may also attach files as needed.

Click on the **Select files** button to upload your documents. You can select multiple files or drag and drop them into the dashed region below. After files are uploaded, click **Submit** to send to BND.

The maximum file size is 75MB. For files over this limit, please submit through https://bnd.nd.gov/fileshare/

| New Case |                                                        |                                                       |  |  |  |
|----------|--------------------------------------------------------|-------------------------------------------------------|--|--|--|
|          | Subject *                                              | Primary Fl Contact                                    |  |  |  |
|          | Related Loan *                                         |                                                       |  |  |  |
|          | DESCRIPTION                                            |                                                       |  |  |  |
|          |                                                        |                                                       |  |  |  |
|          |                                                        |                                                       |  |  |  |
|          |                                                        |                                                       |  |  |  |
|          | Add Attachments                                        |                                                       |  |  |  |
|          | Upload multiple files by clicking on "Select Files" or | by dragging and dropping files on this dashed region. |  |  |  |
|          | Sele                                                   | ct mes                                                |  |  |  |
|          | <br> <br> <br>                                         |                                                       |  |  |  |
|          |                                                        |                                                       |  |  |  |
|          | Add a Subject and Description before submitting Case   |                                                       |  |  |  |
|          |                                                        |                                                       |  |  |  |

View your current cases by selecting Cases on the main drop-down menu.

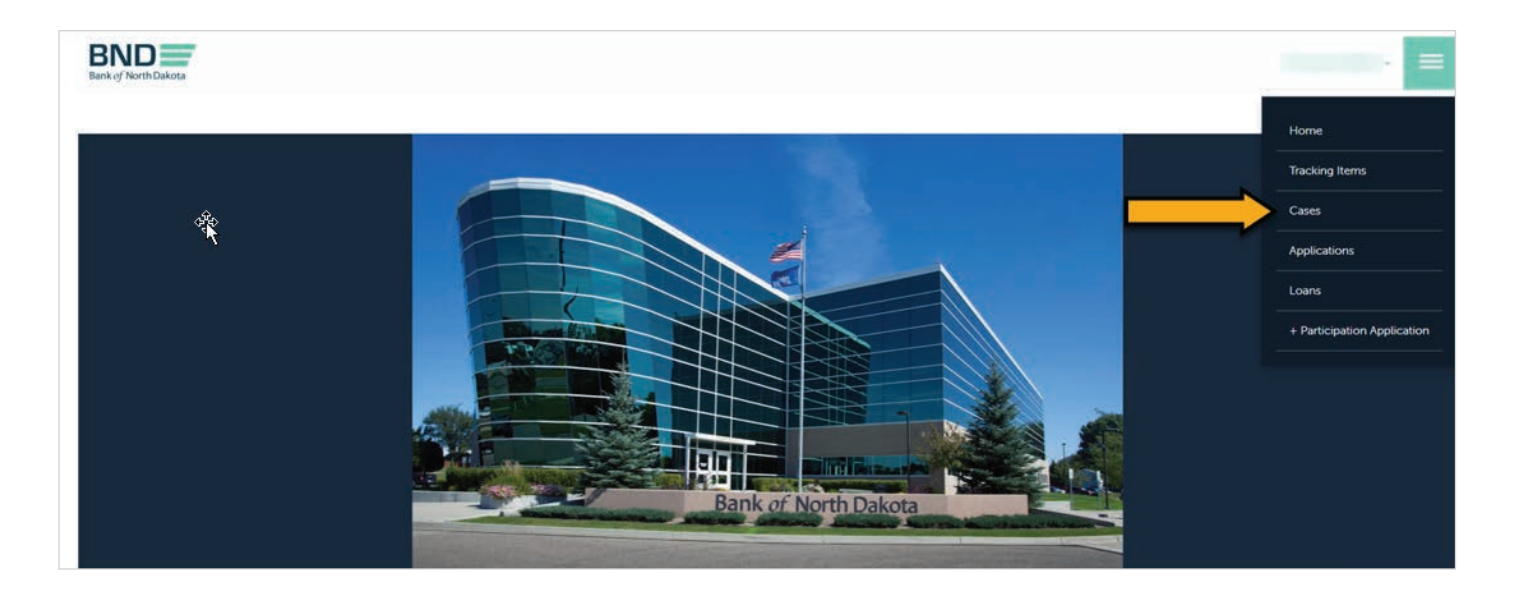

| Bank of North Dakota     |                |           |                    |                    |              | ≡ |
|--------------------------|----------------|-----------|--------------------|--------------------|--------------|---|
| Home.Participation > Ope | n Cases        |           |                    |                    |              |   |
| -                        |                |           |                    |                    |              |   |
| Status                   | Portal Subject | Regarding | Primary FI Contact | Fi Branch          | Created On ↓ |   |
| Active                   |                |           | No. 1, No. 1, and  | 401700-118-001-100 |              | ~ |

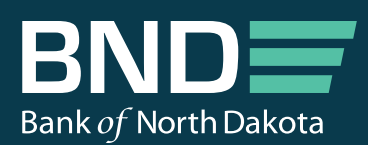

1200 Memorial Hwy PO Box 5509 Bismarck, ND 58506-5509

Telephone: 701.328.5600 Toll-Free: 800.472.2166 TTY: 800.366.6888

bnd.nd.gov

Copyright © 2023 Bank of North Dakota